## Instructions for Activation and Use of the application BRIA Solo

To use the application, you must first visit the website <u>https://www.counterpath.com/bria-solo/</u> where you **Register (Step 1)** and **Activate (Step 2)** the **BRIA Solo** subscription.

Upon completion, proceed to **download the application (Step 3)** on the devices from which it will be used (laptop, mobile, tablet etc.).

### **Step 1: Registration**

1.1 On entering the website https://www.counterpath.com/bria-solo/ choose «START A FREE TRIAL»

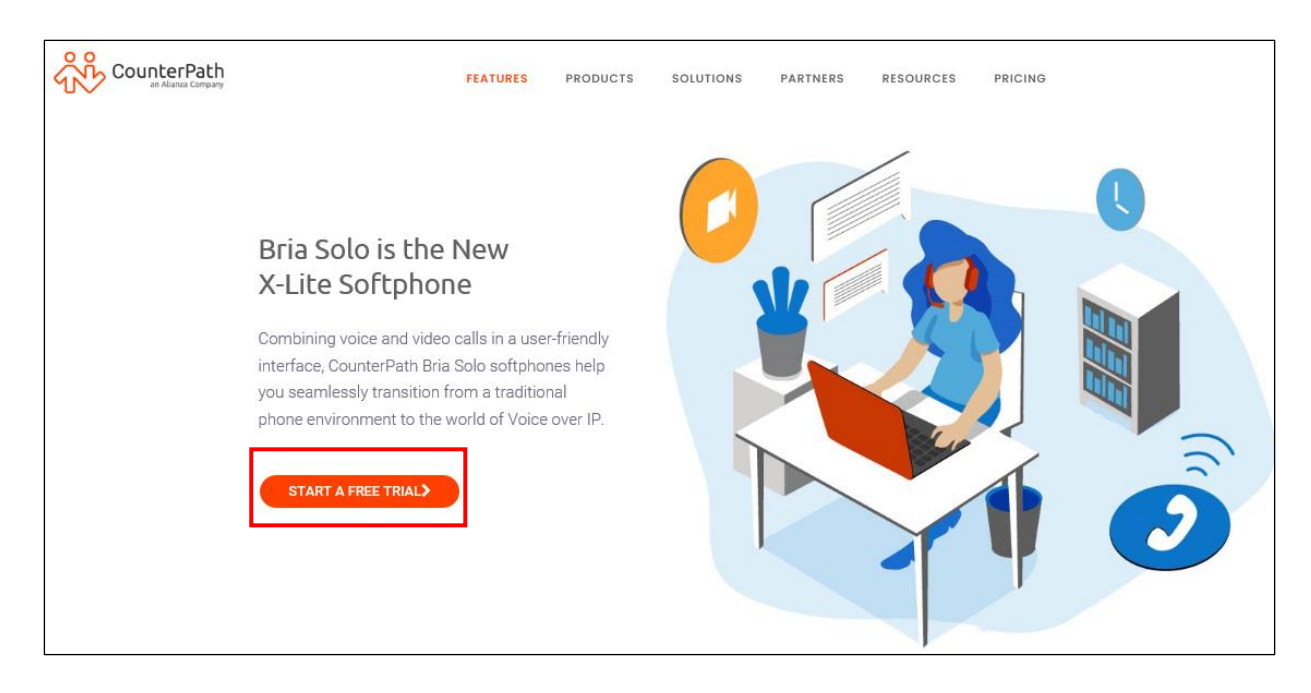

#### 1.2 Then choose **«CHOOSE MY PLAN»**

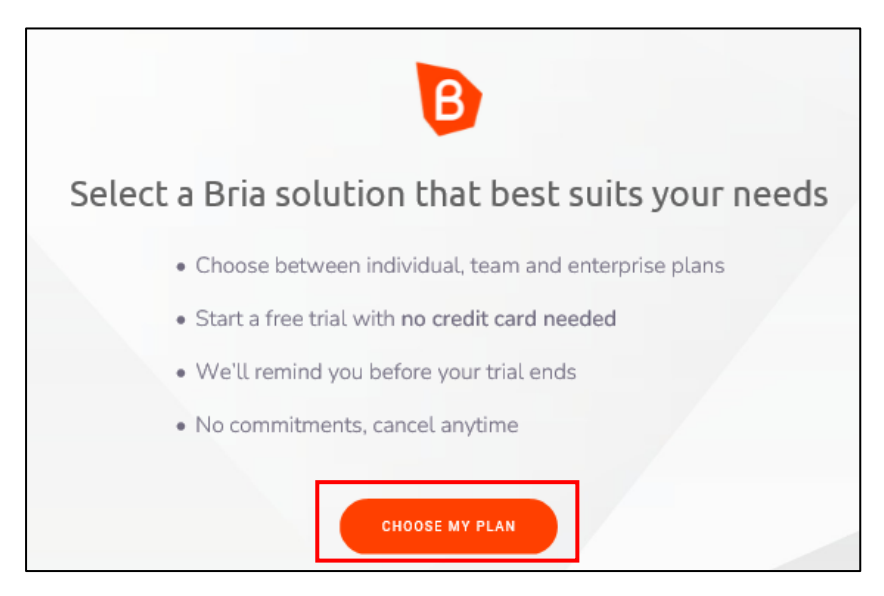

1.3 On the page that appears, select first (1) "BRIA Solo" and then (2) «START A FREE 21 DAY TRIAL»

| Select                                                                                                    | your plan                                                                                                    |
|----------------------------------------------------------------------------------------------------|----------------------------------------------------------------------------------------------------|
| Find a solution and plan to meet yo                                                                                                    | our needs, or contact sales for a quote.                                                                               |
| (1) BRIA SOLO BRIA T                                                                                                    | TEAMS BRIA ENTERPRISE                                                                                                  |
| Bria Solo is the ideal plan for single users who find conv<br>Recieve and make calls no matter on de                                                 | enience in routing their business lines to their personal devices.<br>sktop or mobile, taking your business on the go. |
| Bria Solo                                                                                                    | \$2.95 /month billed annually<br>\$35.40 per year                                                                      |
| Plan details                                                                                                    |                                                                                                    |
| <ul> <li>3 app downloads (desktop &amp; mobile)</li> </ul>                                                                                           | P                                                                                                    |
| 5 calling accounts supported      HD voice & video calling support                                                                                   |                                                                                                    |
| Call transfer, auto-answer, call recording                                                                                                    |                                                                                                    |
| Call history synced across apps                                                                                                    |                                                                                                    |
| Easy-to-use configuration portal                                                                                                    |                                                                                                    |
| After your free trial, the account automatically downgrades to Bria Solo Free – a<br>similar experience to X-Lite with limited features. Learn More. |                                                                                                    |
| (2) START A FREE 21-DAY TRIAL                                                                                                    | Apps for all your devices                                                                                              |
|                                                                                                    | Download up to 3 apps for desktop and mobile and access communications                                                 |
|                                                                                                    | wherever you are, both calls and call history are synced across devices.                                               |

1.4 At this point enter the **email address** which will be used while signing in the application and press the **arrow**.

| B                                                                                                    |                                                                                                    |
|----------------------------------------------------------------------------------------------------|----------------------------------------------------------------------------------------------------|
| Get started with Bria Solo<br>Enter the e-mail address you will use to log in, setup your voice<br>accounts, and manage settings.<br>test@cyta.com.cy | Next steps<br>Sign up for a Bria Solo account<br>Set up your voice accounts<br>Download Bria Solo for Mac,<br>Windows, iOS or Android<br>Start communicating! |

1.5 Right after, specify and enter the **password** which will be used while signing in the application and press the **arrow**.

|                                                                                  | Select a password                                                       |                                                                                                    |
|----------------------------------------------------------------------------------|-------------------------------------------------------------------------|----------------------------------------------------------------------------------------------------|
|                                                                                  | Select a password for your account. This password will be used to log   |                                                                                                    |
|                                                                                  | in to the Bria Solo portal and also when logging in via any of the Bria |                                                                                                    |
| So far                                                                           | Solo client apps.                                                       | Next steps                                                                                                    |
| <ul> <li>You selected an email address for<br/>your Bria Solo account</li> </ul> | ••••••••••••••••••••••••••••••••••••••                                  | <ul> <li>Set up your voice accounts</li> <li>Download Bria Solo for Mac,<br/>Windows, iOS or Android</li> </ul> |
| ← Go back a step                                                                 |                                                                         | Start communicating!                                                                                            |

1.6 Enter Name and Surname and choose the arrow.

|   |                | Enter profile details                       |               |
|---|----------------|---------------------------------------------|---------------|
|   | Please provide | a name that can be used for communication a | nd billing.   |
|   | First Name     |                                             |               |
|   | Last Name      |                                             | $\rightarrow$ |
| 1 |                |                                             |               |

1.7 you will be asked to Consent to the terms and select «Accept Terms and Create Account»

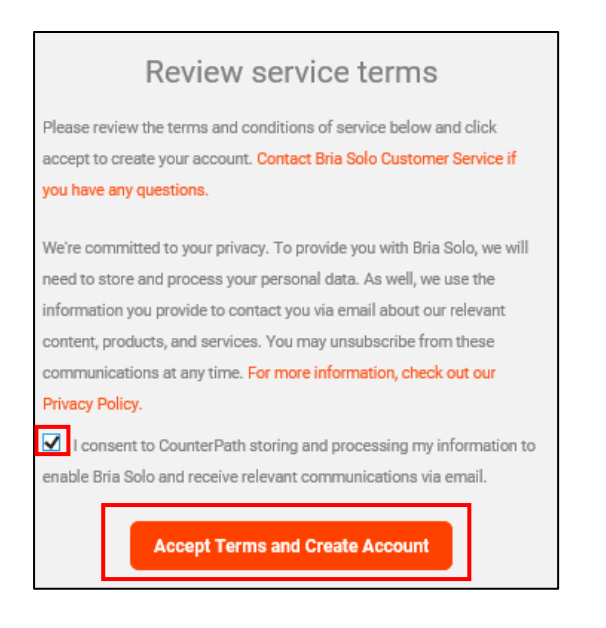

The following message confirms your Registration.
 Select the **«First Step Set Up a Voice Account»** to start the Activation process.

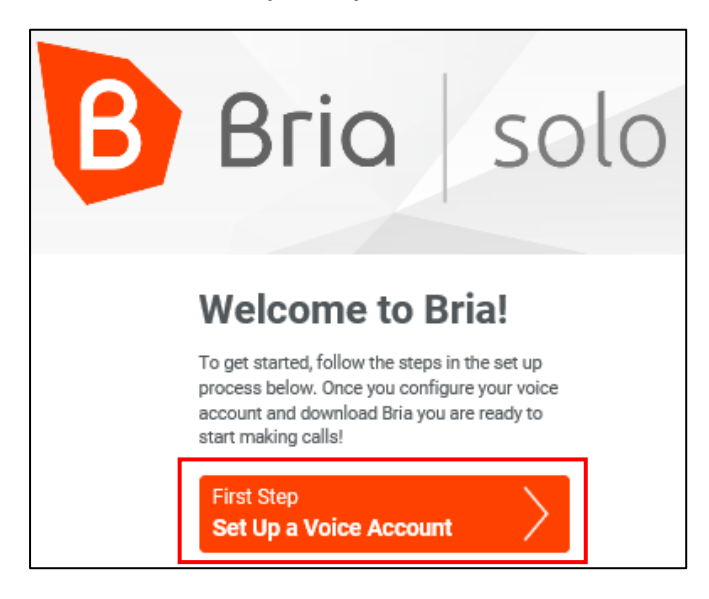

## **Step 2: Activation**

#### 2.1 The below screen appears. Choose «Configure SIP Settings»

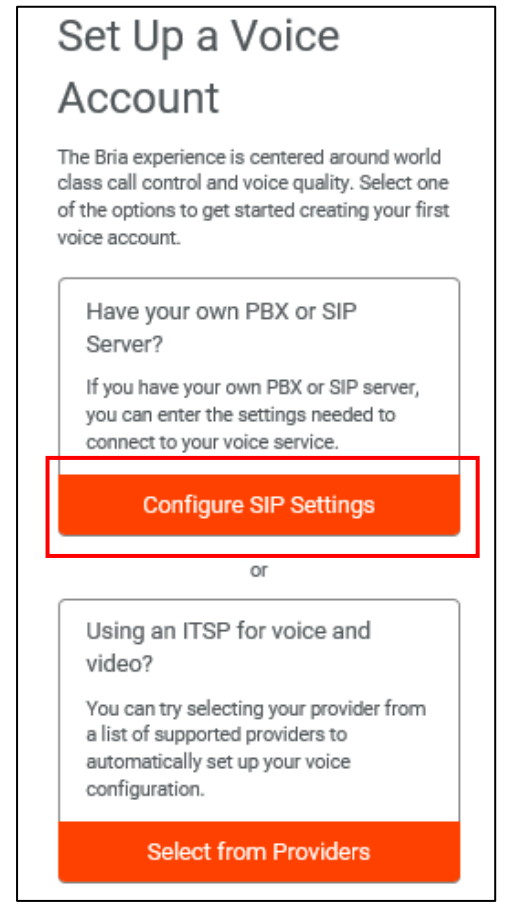

- 2.2 On the next screen you will have to fill in the following details:
  - 2.2.1 For Telephony Plus or Telephony Small Business Service Numbers

DOMAIN: fmc.cyta.com.cy PORT: 5061 SIP USERNAME: The number of the SIP telephone line e.g. 22999999 AUTHORISATION USERNAME: 22999999@fmc.cyta.com.cy SIP/VOICE PASSWORD: Call 80004000 for more information

2.2.2 For Business Telephony Numbers

DOMAIN: bbtb.cyta.com.cy for Business Telephony connections PORT: 5061 SIP USERNAME: The number of the SIP telephone line e.g. 22999999 AUTHORISATION USERNAME: 22999999@bbtb.cyta.com.cy

**SIP/VOICE PASSWORD:** Enter your 16-digit password which you can see after joining the **My Cyta** (Log in to My Cyta | Cyta (b2clogin.com)) and proceed by selecting **«Fixed Telephony Services»**. Select the Service number that you have already entered in **My Cyta** and choose **«More»**.

| 1 | Fixed Telephony Services |                |                 |               | ^             |
|---|--------------------------|----------------|-----------------|---------------|---------------|
|   |                          |                |                 |               | Add Telephony |
|   | Customer No.             | Enterprise No. | Enterprise Name | Administrator | More          |

On the Business Telephony screen that appears, select «Manage Service».

| My | Business Telephony              |               |
|----|---------------------------------|---------------|
|    | (Customer No:                   |               |
|    |                                 |               |
|    |                                 |               |
|    | Business Telephony Services     |               |
|    | CYTA                            |               |
|    | Enterprise Name                 | Change name 🕕 |
|    | Business Telehony Enterprise No |               |
|    | Manage Service                  |               |

You will be taken to the screen **«Manage Business Telephony Service»** where all Business Telephony numbers are displayed. Select the phone number you are interested in and the **«Manage Telephone Number»** screen will appear.

| Manage Business Telephony Service                                                                                        |                                                |
|----------------------------------------------------------------------------------------------------|------------------------------------------------|
| <b>CYTA</b> (Customer No <b>rmalis</b> , Business Telephony Enterprise Normalis)<br>Manage Enterprise Business Telephony | Search Telephone number                        |
| Service Locations (1)<br>- LEFKOSIA<br>A Dummy                                                                           | Telephone Numbers (18) TEL ONTHEGO FOR BUSINES |

After making sure that the number you are managing is the correct one, select **«Service Codes/Sip Credentials».** 

| Manage Telephone Number                                            | × |
|--------------------------------------------------------------------|---|
| Telephone No. Service Codes/Sip credentials                        |   |
| Selected Telephone Number:                                         |   |
| Facilities you added:<br>You do not have any additional facilities |   |
| Manage Telephone                                                   |   |

The 16-digit code you need for the SIP/Voice Password will appear next to "Password".

| × |
|---|
|   |
|   |
|   |
|   |
|   |
|   |
|   |
|   |
|   |

# After filling in the necessary information, choose «Configure Service Settings»

|                                                                                   | Configure a Voice<br>Account                                                                                                    |                                                                                       |
|-----------------------------------------------------------------------------------|----------------------------------------------------------------------------------------------------|---------------------------------------------------------------------------------------|
|                                                                                   | Enter the general account information for your<br>initial voice account. You can add up to four<br>more voice accounts from the Voice Accounts<br>page later. |                                                                                       |
|                                                                                   |                                                                                                    |                                                                                       |
|                                                                                   | SIP/VOICE PASSWORD CALL DISPLAY                                                                                                    |                                                                                       |
| So far<br>• You chose to configure a<br>PBX/SIP server for your<br>voice service. | Next Step<br>Configure Service Settings                                                                                                    | <ul> <li>Next steps</li> <li>Download a Bria<br/>client app</li> <li>Start</li> </ul> |
| Go Back                                                                           |                                                                                                    | Communicating!                                                                        |

2.3 On the next screen it is important for the proper functioning of the service to enter the following:

SIP PROXY: togs.cyta.com.cy TRANSPORT: TLS Self-signed certificate support: To be selected KEEP ALIVE: Enabled

And choose «Download a Client App»

| P - 0 - this way in the D                                | Service Settings                                                                                                    |
|----------------------------------------------------------|----------------------------------------------------------------------------------------------------|
|                                                          | ocrvice octaings                                                                                                    |
|                                                          | If you need to, you can enter specific<br>settings for your SIP server now. You can<br>also access these and other configuration<br>options from the Voice Accounts page after<br>completing set up. |
|                                                          | SIP SETTINGS                                                                                                    |
|                                                          | SIP PROXY<br>togs.cyta.com.cy                                                                                                    |
|                                                          | Register with domain and receive calls                                                                                                    |
|                                                          | TRANSPORT SRTP                                                                                                    |
|                                                          | TLS V Disabled V                                                                                                    |
|                                                          | Self-signed certificate support                                                                                                    |
|                                                          | REGISTRATION TIME RPORT                                                                                                    |
|                                                          | 3600 Enabled V                                                                                                    |
|                                                          | KEEP ALIVE                                                                                                    |
|                                                          | Enabled V                                                                                                    |
|                                                          | FIREWALL                                                                                                    |
|                                                          | METHOD                                                                                                    |
|                                                          | None 🗸                                                                                                    |
|                                                          | FIREWALL SERVER URL                                                                                                    |
|                                                          | Optional                                                                                                    |
|                                                          | FIREWALL USER FIREWALL PASSWORD                                                                                                    |
| So far                                                   | Optional Optional                                                                                                    |
| <ul> <li>You chose to<br/>configure a PBX/SIP</li> </ul> |                                                                                                    |
| server for your voice                                    | Optional Next steps                                                                                                    |
| <ul> <li>You entered the login</li> </ul>                | Download a Bria                                                                                                    |
| information for your                                     | Next Step client app                                                                                                    |
| initial voice account.                                   | Download a Client App                                                                                                    |
| Go Back                                                  | Communicating!                                                                                                    |

2.4 Once the below screen appears it means that activation has been successfully completed.

| ALERTS AND PROMOTIONS                            |                                                                  |                                   |                               | T STARRED EVENTS |
|--------------------------------------------------|------------------------------------------------------------------|-----------------------------------|-------------------------------|------------------|
| VESTERDAY AT 3:42 F<br>21 days left<br>Subscribe | ™<br>in your Bria Solo trial. Subso                              | cribe Now!                        |                               |                  |
| VOICE AND VIDEO                                  | DOWN                                                             | LOADS                             |                               |                  |
| 22707891 @ fmc.cyta.com                          | i.cy 🕓 🗳                                                         | / 📕 / 📫 / ios                     |                               |                  |
| SUBSCRIPTION                                     | HELP A                                                           | AND SUPPORT                       |                               |                  |
| Trial expires on January 10                      | ), 2022 \$ 🖌 Visit B                                             | Iria Solo Support                 |                               |                  |
| RECENT EVENTS                                    |                                                                  |                                   |                               |                  |
| VESTERDAY AT 3:42 F                              | M                                                                |                                   | ×                             |                  |
| You can also si<br>even more reso                | gn in to our Support Center with yo<br>urces to help with setup! | our Bria Solo credentials to find | ~~                            |                  |
| Visit Bria Solo Supp                             | art                                                              |                                   | ~                             |                  |
| YESTERDAY AT 3:42 F                              | M<br>nu@cvta.com.cv.account.was.cre                              | ated                              | ×                             |                  |
| Configure Voice                                  | , account has als                                                |                                   | $\stackrel{\wedge}{\backsim}$ |                  |
|                                                  |                                                                  |                                   |                               |                  |

#### Step 3: Download App

The last step is to download the BRIO Solo App to as many devices as you will use the service. In all applications you will use the credentials you specified during **Registration** (step 4 and 5).

#### 3.1 For PC

Choose the right software for your computer as shown below:

| ß | Home Voice Settings Countration                                                                                            |    | ى<br>ئ |
|---|----------------------------------------------------------------------------------------------------|----|--------|
|   | ALERTS AND PROMOTIONS                                                                                                    |    |        |
|   | VESTERDAY AT 2:42 PM<br>21 days left in your Bria Solo trial. Subscribe Now!<br>Subscribe                                  |    |        |
|   | VOICE AND VIDEO DOWNLOADS                                                                                                  |    |        |
|   | 22707891 @ fmc.cyta.com.cy                                                                                                 |    |        |
|   | SUBSCRIPTION HELP AND SUPPORT                                                                                              |    |        |
|   | Trial expires on January 10, 2022 \$ / Visit Bria Solo Support                                                             |    |        |
|   | RECENT EVENTS                                                                                                    |    |        |
|   | VESTERDAY AT 3:42 PM                                                                                                    | ×  |        |
|   | You can also sign in to our Support Center with your Bria Solo credentials to find even more resources to help with setup! | 5  |        |
|   | Visit Briz Solo Support                                                                                                    |    |        |
|   | VESTERDAY AT 3:42 PM<br>andri.papandreou@cvta.com.cv account was created                                                   | ×  |        |
|   | Configure Voice                                                                                                    | 54 |        |
|   |                                                                                                    |    |        |
|   |                                                                                                    |    |        |
|   |                                                                                                    |    |        |

and then choose «To the Dashboard» to complete.

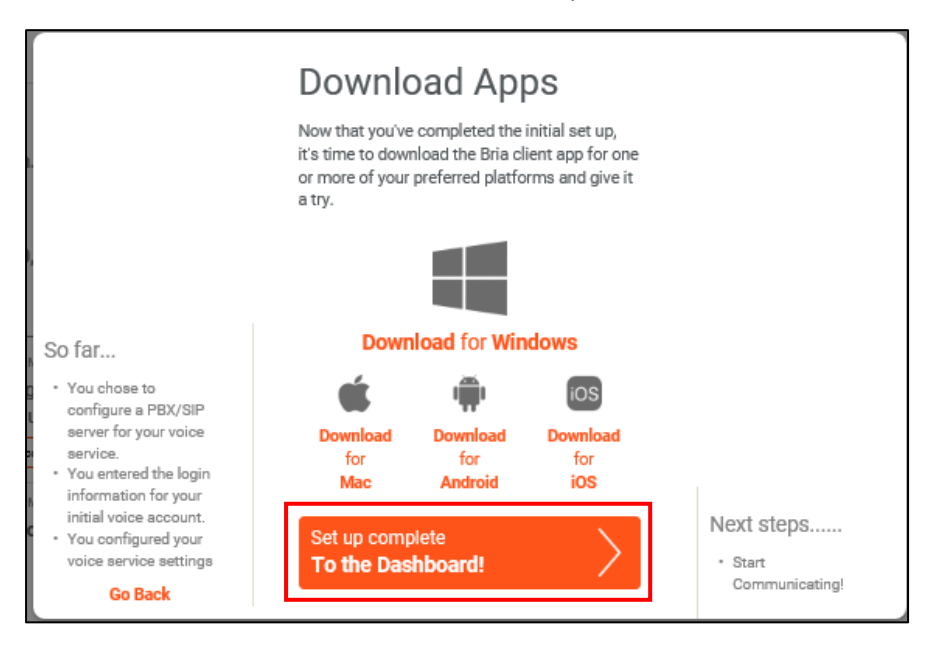

#### 3.2 On Mobile

From the Google Apps or App Store you will find and download the application "Bria – VoIP Softphone". Activate your subscription and you're ready to use it.

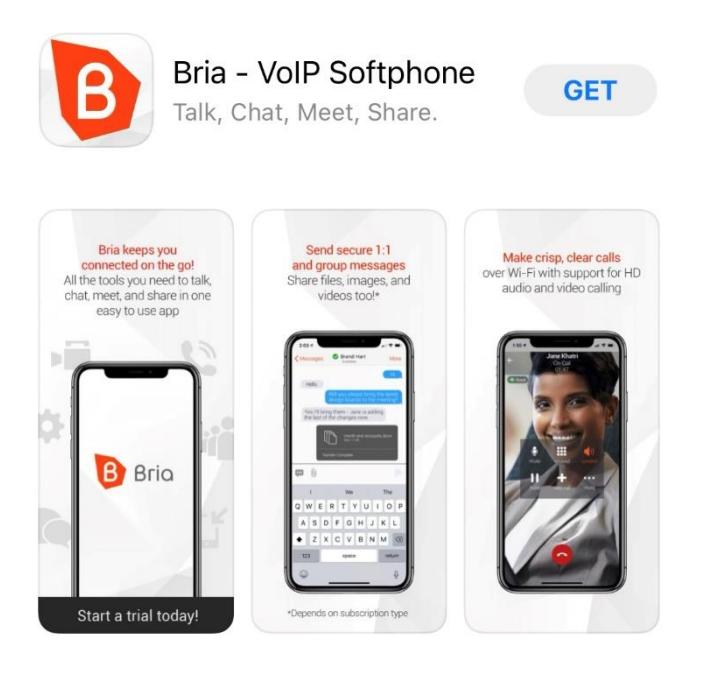